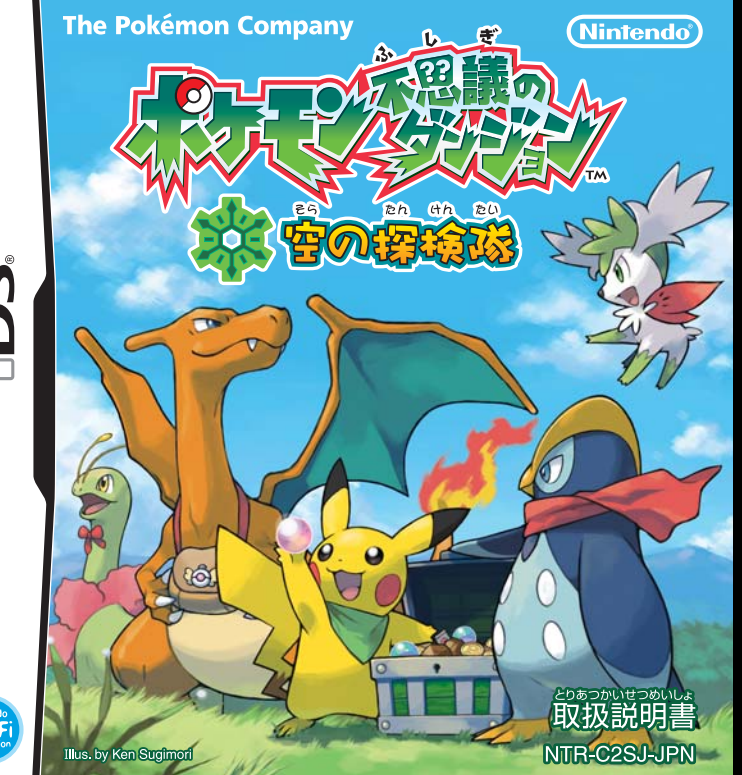

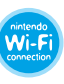

このたびは任天堂"ニンテンドーDS" 専用ソフト「ポケモン不思議のダンジョン 空の探 検隊」をお買い上げいただき、誠にありがとうございます。

で使用になる前に、この「取扱説明書」をよくお読みいただき、正しい使用方法でご愛用 ください。なお、この「取扱説明書」は大切に保管してください。

# 数 空全に使用していただくために…

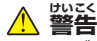

- 健康のため、ゲームをお楽しみになるときは、部屋を削るくして使用してください。特にがさな お子様が遊ばれるときは、保護者の芳の曽の着くところで遊ばせるようにしてください。
- □ 症れた状態での使用、連続して長時間にわたる使用は、健康上好ましくありませんので避けてく ださい。また、ゲームをするときは適度に休憩をとってください。めやすとして1時間ごとに10 ~15分の小休止をおすすめします。
- □ ごくまれに、強い光の刺激や、点滅を受けたり、テレビの画面などを見たりしているときに、一時 ムをする前に必ず医師と相談してください。また、ゲームやにこのような症状が起きた場合には、 道ちにゲームを中止し、医師の診察を受けてください。
- □ ゲーム中にめまい・吐き気・疲労感・乗物酔いに似た症状などを感じたり、首や手・腕に疲労、不快 や痛みを感じたときは、
  じちにゲームを
  やむしてください。その後も
  不快感が
  続いている
  場合は 医師の診察を受けてください。それを怠った場合、長期にわたる障害を引き起こす可能性があ ります。
- □ 他の要因により、手や腕の一部に障害が認められたり、疲れている場合は、ゲームをすることに よって、症状が悪化する可能性があります。そのような場合は、ゲームをする前に医師に相談して ください。
- □ ステレオヘッドホンを使用して大音量で長時間聞いていると難聴になる恐れがあります。 呼びか けられて返事ができるくらいの普遍で使用してください。もし、茸の疲労や茸鳴りのような異常 に気づいたら一旦使用を中止し、その後も耳鳴りのような異常が続いている場合は医師の診察 を受けてください。

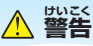

- □ 運転中や歩きながらの使用は絶対にしないでください。
- 航空機内での使用について、航空法により、離着陸時のあらゆる使用や飛行中の無線通 開は禁止されており、処罰の対象にもなりますので絶対にしないでください。
- 満員の電車やバスなど、混雑した場所では、心臓ペースメーカーを装着している方がいる可能性
- があるため、ワイヤレス選信をしないでください。 ちには、これ、はない、いちにきか、 電車内や病院、医療機関などでは、無線通信が制限されている場合があります。そのような場所 では、ワイヤレス通信機能を絶対に使用しないでください。
  - でいれ、 ※電源ランプまたは無線ランプが変速点滅しているときは、ワイヤレス通信機能がONになっています。
- し 心臓ペースメーカーを装着されている方がワイヤレス通信プレイを行う場合は、心臓ペース メーカーの装着部位から22cm以上離してください。
- □ DSカードを小さいお子様の手の着く場所に保管しないでください。言語って飲み込む可能性があります。

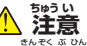

DSカード、カードケースにはプラスチック、螢漏部品が含まれています。燃やすと着隣ですので、 廃棄する場合は各自治体の指示に従ってください。

# しょうじょう 使用上のおねがい

- 首射日光の当たる場所、認識になる場所、湿気やホコリ、油煙の勢い場所での使用、保管はしな いでください。
- 本体の電源ランプが点灯したまま、DSカードを抜き差ししないでください。
- ひねったり、節きつけるなど記録な敏援いをしないでください。
   衣類などと一緒に誤って洗濯をしたり、液体をこぼしたり、水浸させたり、濡れた手や芹ばんだ手 で触ったりしないでください。
- 端子部に指や釜属で触ったり、息を吹きかけたり、異物を入れたりしないでください。
- 3んかい かいそう 分解や改造をしないでください。
- |茶体に差し込むときは、DSカードの向きを確かめて差し込んでください。
- シンナーやベンジンなどの揮発海、アルコールなどではふかないでください。満掃は乾いた希で 軽くふいてください。

# タッチスクリーンの基本操作

タッチペンでの基本操作には、次の2種類があります。

う タッチする

タッチペンでタッチスクリーンを軽く押す 操作を「タッチする」と言います。

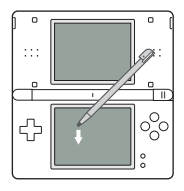

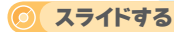

タッチペンをタッチスクリーンに軽く当てた まま、 
歯節をなぞる操作を「スライドする」 と言います。

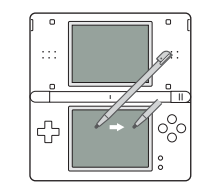

<del>・・・・・・・・・・・・・</del> タッチスクリーンに関するご注意 <del>・・・・・・・・・・・・・・・・・</del>

- ロ タッチスクリーンの藻作は、苯体付属のタッチペン、またはゲーム中に指定されたもので藻作してください。
- ロ 傷ついたタッチペンや変形したタッチペンを使用しないでください。
- ロ タッチスクリーンを強い労でこすったり、弾したりしないでください。
- ロ 爪を立てて操作しないでください。
- ロ 
  上画面をタッチペンなどでこすらないでください。
- ロ タッチスクリーンに砂やゴミ、お菓子の食べかすなどを落とさないでください。

# 🌧 ものがたり 🌧

気がつくと、そこは海岸だった。
 そして首の話には1些のボケモンが……しかし……
 ボ、ボケモンがしゃへってる!?
 ニンゲンじゃないのに!?
 するとボケモンは笑いながらこう言った。
 「しゃべれる? アタリマエだる? だってキミも、
 ボケモンじゃないか?」
 記憶をなくした事業、

ニンゲンからボケモンになった謎…… 算案を読め、神商たちと雑様に正かけよう! 時と闇を超えた遥か壁の後芳に、 薪たな運輸が待っている!

# 首次

| ゲームの始め芳・終わり芳     | 4   |
|------------------|-----|
| 操作方法             | 10  |
| <b>満齢の見</b> 劣    | 14  |
| ゲームの流れ           | 22  |
| ダンジョン操検          | 23  |
| プクリンのギルド紹介       | 27  |
| トレジャータウン紹介       | 30  |
| パッチールのカフェ        | 33  |
| どうぐ              | 34  |
| 通信を使った遊び芳        | 36  |
| ・ワイヤレス通信         | -37 |
| • Wi-Fi 通信       | 45  |
| ・パスワード           | -53 |
| * たため」 ガンジョンのけいで | 54  |

↓「空の操後隊」は「時の操後隊」「簡の操
後隊」を完に、「一部新しい物語や題び
だか
加わったバージョンです。
出現するポ
ケモン、どうぐの傾高も「「部算なります。

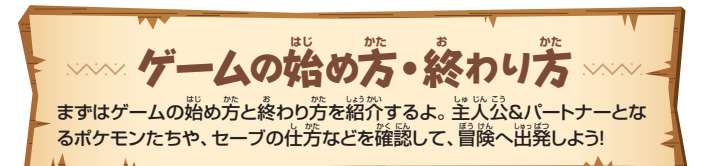

# ●ゲームの始め芳

1.本体の電源がOFFになっていることを確認してか ら、DSカード差し込み凹に「ポケモン不思議のダ ンジョン 空の探検隊」のDSカードをカチッと音 がするまで、しっかり差し込んでください。 2.本体の電源をONにすると右の画面が表示されま

- すので、内容を理解されたら、タッチスクリーンを タッチしてください。
- 3.本体のメニュー画面で「ポケモンふしぎのダンジョ ン そらのたんけんたい をタッチしてください。 ※着の首節は、ニンテンドーDS/DS Liteの場合の首節です。 ※ニンテンドーDS/DS Lite 本体の場合、起動モードをオート モードに設定していると、この操作は必要ありません。
- 4.オープニングムービーのあと、タイトル画面に移り ます。スタートボタンを押して、トップメニュー画面 からゲームを始めてください。 5.以後の操作方法はP.5をご覧ください。

▲ 第三一個語と安全のために あたままに 転換時間の「気気に 単同していたかく ために、」をおいろください、ここには、あなたの 目をを安めための大切な内容が書かれています。 この内容はホームパージでも見ることができます。 www.mintendo.co.jp/anzen/ 使けるには運搬をワッチしてください

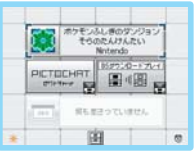

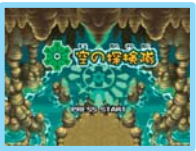

# 

トップメニューで「はじめから」を選択すると、いくつか の質問がキミを待っているよ。その質問に定置な気 持ちで答えよう。すると、もうひとりのキミとなるポケ モンが決定するんだ。主人公として選ばれるポケモ ンは、 🏝 で19 種類。 P.6~7 で 紹介しているから、 確認してみてね。

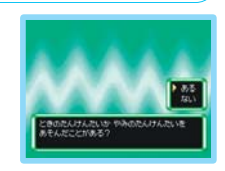

※ 質問の 説後に指を使う場面がありますが、うまくいかない場合はタッチペンを使 角してください。

# パートナー

**鬱初の冒険からキミと一緒に行動するポケモン、** それがパートナーだよ。差異公が決定されると、茨に パートナー候補のポケモンが表示されるので、その 節からキミのお気に入りのポケモンを選ぼう。

※ 筆人公と簡じポケモン、筆人公と簡じタイプの ポケモンはパートナー候補になりません。

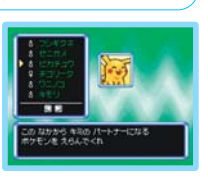

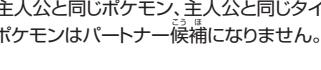

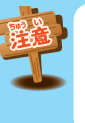

#### 冒険の記録はひとつだけ

|
冒険の最単に「きろく(=セーブ)」をすると、セーブデータが作られるよ。 セーブデータはひとつしか作られず、最初から遊ぶには記録を消す必要が あるんだ(消す芳葉は戸9)。 一度記録を消すと荒にはデせないよ。

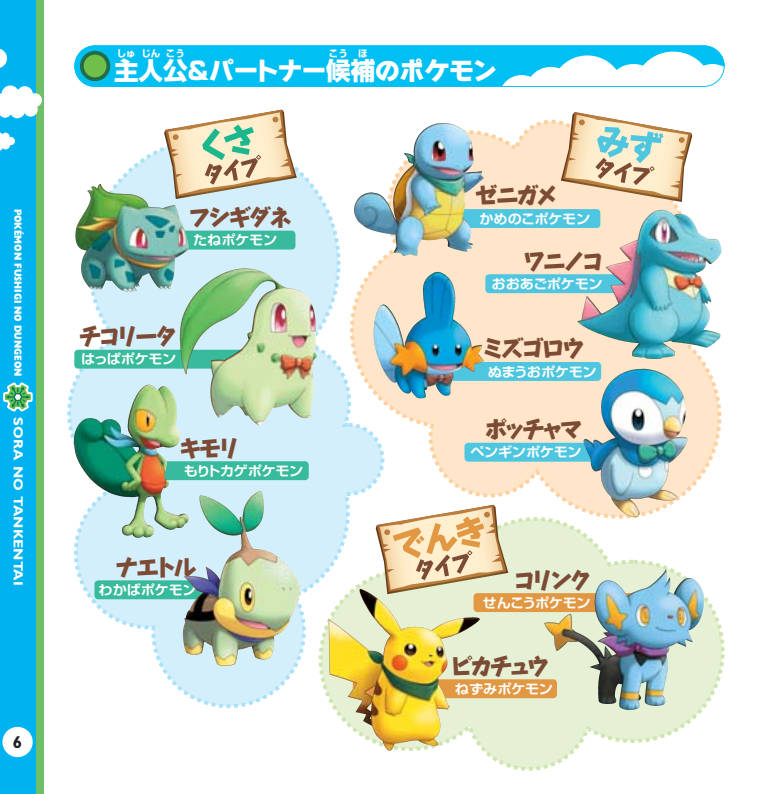

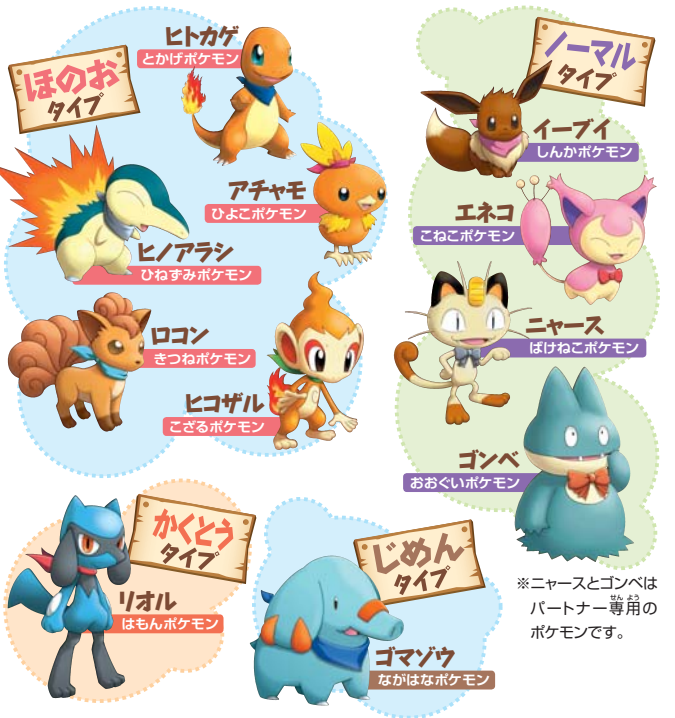

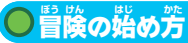

#### しはじめから

セーブデータがないときに装売されるコマンド。これを選 摂すると、冒険を最初から始めるよ。すでに物語を始めて いる場答は「つづきから」が表示されるんだ。

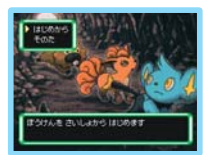

# **○**つづきから

セーブデータがあると選ぶされるコマンド。これを選択す ると、静岡記録や声断したときの情報が確認できて、「はい」 を選ぶと、その「きろく」したところから再開できるよ。

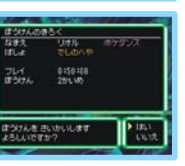

Enviterante sett

#### エピソードリスト

物語が進み、スペシャルエピンードが出現すると表示される コマンド。メインストーリーとは別にプレイできるけど、 逆度 にひとつしか選択できないよ。

# ● 冒険の終わり芳

## 🧿 ギルドで 「きろく」

ギルドにある差仏公たちの部屋には、冒険を「きろく」できるベッドがあって、「きろく」したあと冒険を続けるかどうか選べるんだ。 「きろく」は「こうさてん」の述のみ場などでもできるよ。

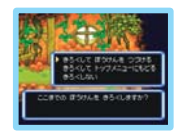

# 

ダンジョン内で「やすむ」コマンドを選ぶと、冒険を計断できるよ。でも、この記録は冒険を 背開すると消えてしまうので、荷度も筒じ場節からやり置すという遊び芳はできないんだ。 「あきらめる」コマンドについてはP.20を見てね。

# ● 冒険の途部で倒れたら

冒険
ドに
ビ
、
ジンジョン
前に
美されるよ。
そのとき、
わざやステータス
などは
変わらない
けど、
ポケ(お
釜)は
単
労になり、
どうぐも
なくすこと
があるから
簡れないように
気をつけよう。

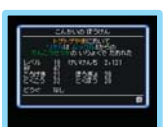

# しそのた

トップメニューで「そのた」を選ぶと、「かつやくのあと」でこれまでの冒険を振り返れたり、チームのなまえやウインドウタイプを変えられるよ。 冒険の記録を消すときは「きろくをけす」を選択しよう。 **※そらのジュークボックス…**物語が遅むと「そのた」に出る機能で、ゲーム甲の音楽が聴け るよ。スリーブモードの状態(戸10)でも楽しめるんだ。 **※苯体を開いた状態でヘッドフォンを挿入したあとに、本体を閉じてください。** 

| *****           | そのほかの      | のメニュー        | ***********      |
|-----------------|------------|--------------|------------------|
| ともだちきゅうじょ       | P.39、51、53 | ふしぎなメールS・    | ······P.43、52、53 |
| どうぐこうかん         | ···P.44    | Wi-Fiせってい    | ······P.45       |
| チームこうかん・・・・・・・・ | ···P.44、52 | おためしダンジョンのはい | Jı3P.54          |

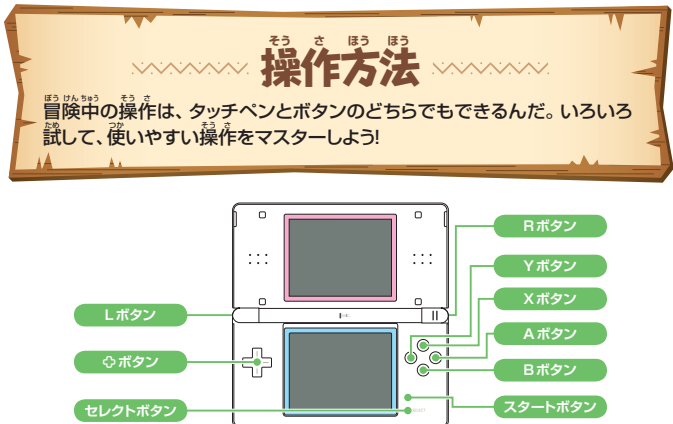

| く スナハリ・パイント・アビの味1F方法 |                                  |                           |             |
|----------------------|----------------------------------|---------------------------|-------------|
| カーソル移動               | <b> <b> <b> <b> </b></b></b></b> | 「いうりょくいちいどう<br>ユーナノナン第2次計 | R+�ボタン、入力した |
| 文字決定                 | A ボタン、文字をタッチ                     | 八八山山巨杉多山                  | い位置をタッチ     |
| 1支学消罢                | Bボタン                             | 「おわる」にカーソル移動              | スタートボタン     |
| 濁点、単濁点をつける           | Xボタン                             | <b>支</b> 学切りかえ            | セレクトボタン     |

※ブレイ中に苯称を働じるとスリーブモードになり、バッテリーの消費を抑えることができます。スリー ブモードは苯称を働くと解除されます。

※スリープモードの状態でも「そらのジュークボックス」(P.9)でゲーム中の音楽を聴くことができます。

|                   | 蓜                                     | ダンジョン                                          |
|-------------------|---------------------------------------|------------------------------------------------|
| ふぞうい              | 送灯込を移動します                             | 送火公を移動します                                      |
| \$ <i>\\\</i> \$2 | カーソルを移動します                            | カーソルを移動します                                     |
| Aボタン              | コマンドの装置<br>運動のポケモンと諾します<br>テキスト送り     | コマンドの決定<br>単箇のポケモンと話します<br>テキスト送り<br>通常攻撃を行います |
| Bボタン              | コマンドのキャンセル<br>テキスト <sup>覧長</sup> り    | コマンドのキャンセル<br>どうぐメニューを開きます                     |
| B+⇔ボタン            | ダッシュ移動                                | ダッシュ移動                                         |
| B+Aボタン            | 従いません                                 | その場でターンを誰めます(P.24)                             |
| Xボタン              | メニューを開きます(検索メニューを含む)<br>どうぐ説明などでリンク切替 | メニューを開きます                                      |
| Yボタン              | どうぐ説明などでリンク切替<br>どうぐを整理します            | マス自を設売して向きを決めます<br>どうぐ説明などでリンク切替               |
| Lボタン              | 複数選択                                  | 使いません                                          |
| L+Aボタン            | 使いません                                 | 登録しているわざを使います(P.18)                            |
| L+Bボタン            | 使いません                                 | メッセージりれきを見ます                                   |
| L+Rボタン            | 「ガルーラのそうこ」であずけるどうぐを全選択                | 登録しているどうぐを投げます(P.19                            |
| Rボタン              | パートナーと諾します                            | ナナメ移動カーソルの出現                                   |
| R+۞ボタン            | 「ガルーラのそうこ」などでページを10ページ<br>ずつめくります     | ナナメ移動<br>わざメニューで並びを変更します                       |
| スタートボタン           | わざやどうぐなどの詳細を表示します                     | マス曽を表示して向きを決めます<br>わざやどうぐなどの詳細を表示します           |
| セレクトボタン           | どうぐを整理します                             | 2000年2月ます<br>わざの登録切替<br>どうぐを整理します              |

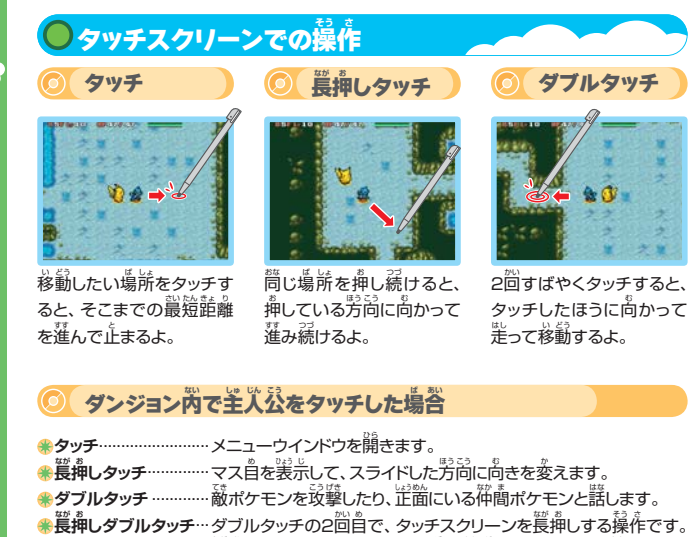

デアン・シーンを追いたいるあいだ、その場で記述みしてターンを進めます。

# 仲間ポケモンをタッチした場合

※タッチ…………タッチしたポケモンと諾します(差人公の隣にいる場合)。 ※ダブルタッチ ………… 「「」」にいるとき、ダブルタッチした「仲間ポケモンと話します。

# 蔵ポケモンをタッチした場合

|                                       | …タッチした蔵ポケモンに、登録中のどうぐを投げます。 |
|---------------------------------------|----------------------------|
|                                       | 何も登録していないときは通常攻撃を行います。     |
| ************************************* |                            |
| ★ はゴリ ケッゴ                             |                            |
| 赤タ ノルタッテ                              | …グツナした敵小グモノに、豆球したわさで攻撃します。 |

# メニューウインドウでの操作

| 資料をタッチ 項目を選択します。  | 🛞 🔛 をタッチ | 検索メニューを開きます  |
|-------------------|----------|--------------|
| 复数選択ウインドウで項首をタッチ  | 🋞 🔘 をタッチ | 選択したコマンドを実行  |
| タッチした項首すべてを選択します。 |          | します。         |
| ◎で決定です。           | * 📃 をタッチ | 整理します。整理メニュー |
| 🔄 🎑 をタッチ          |          | を開きます。       |
| ウインドウのページをめくります。  | 🋞 📉 をタッチ | ウインドウを閉じます。  |

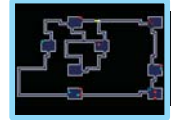

#### マップをタッチ

ダンジョンの全体マップ表示中の操作

セレクトボタンを押して、下画面に全体マップのみを表示してい るときの操作です。マップを2回タッチすると、マップが消えま す。セレクトボタンかBボタンを揮すことでも消せます。

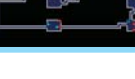

# そのた

※メッセージウインドウをタッチ ……テキストを 並めます。

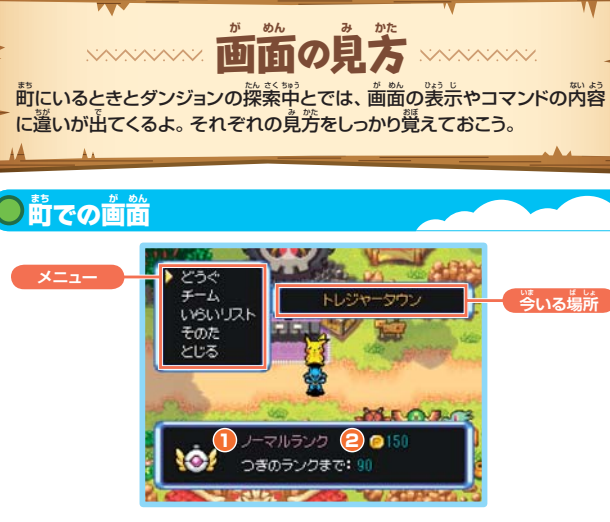

# ● 探検隊ランク

ることも……?

「いらい」を達成してランクが上がると「ガ ルーラのそうこ」にどうぐをたくさんあずけ られるようになったり、ごほうびをもらえた りするんだ。さらに特別な「いらい」を受け

#### 、持ち夢いているお釜の答許。この世 第では「ボケ」という単位なんだ。「ボケ」は、 「いらい」を達成したり、ダンジョン探索部に に拾ったりすることで手に入るよ。

おかね

**e** 

# ● 節でのコマンド

# **び** どうぐ

「どうぐ」コマンドでは、持っ ているどうぐの情報を確認 したり、あまったどうぐを捨 てたりできるよ。また、仲間 ポケモンにどうぐを持たせた り、逆に持たせていたどうぐ をトレジャーバッグに美した りもできるんだ。

| わたす  | ポケモンにどうぐを持たせます。      |
|------|----------------------|
| もどす  | ポケモンに持たせていたどうぐを、トレ   |
|      | ジャーバッグに戻します。         |
| すてる  | 持っているどうぐを捨てます。       |
| せつめい | どうぐの効果や使い芳の説明を見ます。   |
| たべる  | 持っているグミを食べます。        |
|      | ると「かしこさ」が上がり、ダンジョンでは |
|      | 「かしこさ」とご緒にステータスも上が   |
|      | ることがあります。            |
| つかう  | 手持ちのわざマシンでわざを覚えます。   |
|      |                      |

#### 0 チーム

「チーム」コマンドでは、 堂人 公や 仲 情ポケモンのステー タスやわざ、 身につけている 「かしこさ」を確認できるよ。 ※つよさをみる… ステータスなどを確認します。
※わざメニュー… 覺えているわざを確認します。
※かしこさをみる… 身につけている「かしこさ」を切り替えたり、「せつめい」を見ます。

●じっこう…………「いらい」を実行します。

# 🧿 いらいリスト

受けた「いらい」の<sup>™</sup>覧。 受けた「いらい」は<sup>ど</sup>れす「じっ けた「いらい」は<sup>ど</sup>れす「じっ こう」するようにしよう。

#### そのた

前での「そのた」コマンドは、「オプション」や「ウインドウ」など、おもに選ぶの設定 を変えるときに使用するよ。変更できる項首は、下のように麺かくわけられている ので、首分の硬いやすいように設定してね。

| オプション      |                 |            | すると、その状況を見ら  |
|------------|-----------------|------------|--------------|
| ♣タッチスクリーン… | ・タッチスクリーンでの     |            | れます。「そのまま」にす |
|            | 操作を「つかわない」「メ    |            | ると見ません。      |
|            | ニューだけ」「どこでもつ    | ⋇ダメージふりむき… | ・ダメージを受けたとき、 |
|            | かう」の中から選べます。    |            | その方向を向くかどうか  |
| ♣うえがめん     | ・上画面の表示を「そうさ    |            | を決めます。       |
|            | ほうほう」「ステータス」    | ⇔ボタンこうげき…  | 蔵ポケモンがいる方向   |
|            | 「りれき」「マップ」「いら   |            | にひボタンを気労した   |
|            | い」の中から選べます。     |            | とき、攻撃するかどうか  |
| ⊛したがめん     | ・下画面のマップを「マッ    |            | を決めます。       |
|            | プなし」「とうめいマップ」   | ∉ほうこうかくにん… | ・わざやどうぐなどを従う |
|            | 「あみめマップ」の苧か     |            | とき、使う方向を毎回確  |
|            | ら選べます。          |            | 認するかどうかを決め   |
| ⊛マスめひょうじ…  | ・「なし」にすると、Yボタ   |            | ます。          |
|            | シを押したときのマス      |            |              |
|            | 自義示が向いている方      | ウインドウ ――   |              |
|            | うのみになります。       | ウインドウのフレ・  | ームタイプを変えられま  |
| 参あるき       | ・歩くスピードを変更でき    | す。         |              |
|            | ます。             |            |              |
|            | ・ 荷 間 ポケモンが 戦って | ゲームのヒント -  |              |
|            | いるとき「ちゅうもく」に    | 操作方法やゲーム   | のヒントを覚ます。    |

# ダンジョン内での 前 前

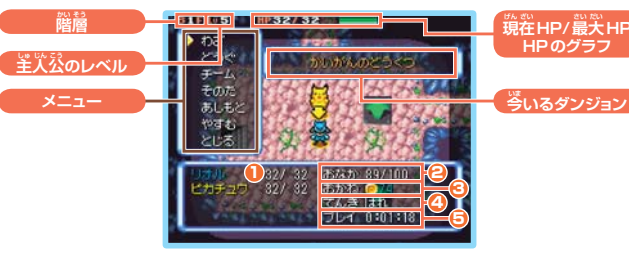

#### 1 HP

操模隊ポケモンのHP。Oで倒れ、レベルアップや特定のどうぐなどで最大値が上がるよ。

#### 2 おなか

#### 3 おかね

⑤ プレイ

の合計。

たりすると増えていくよ。

学持っているお釜の合計で、単位は「ポケ」。

ダンジョン内で拾ったり、「いらい」を達成し

物語を開始してから今までプレイした時間

ターンが謹むごとに減っていき、「おなか」 が減りすぎるとHPが減り始めるよ。リンゴ などの「しょくりょう」を養べて回復しよう。

# ④ てんき

ダンジョン内の茉売。 茉売が変わるとポケ モンの能労や、わざの威労が変わり、ターン ごとにダメージを受ける茉売もあるんだ。

# ●ダンジョン内でのコマンド

#### わざ

従えるわざの<sup>当</sup>覧、どのわざも 「PP」によって使用回数が決まっていて、Oになると従えな くなるよ。

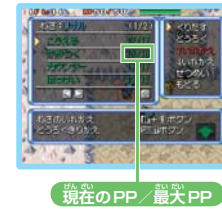

#### 〈主人公だけのコマンド〉

**※くりだす** ……… 選んだわざをくり出します。
 **※とうろく**……… L+Aボタンで出すわざを設定します。
 **参かいじょ**……… 登録したわざを解除します。

#### 〈榊間ポケモンだけのコマンド〉

\*きりかえ……わざの使用、花使用を切り替えます。

# 〈 詳通コマンド〉

| 🛞 † いれかえ… | ・ $\overset{5}{L}のわざと位置を入れ替えます。$ |
|-----------|----------------------------------|
| ⊛↓いれかえ…   | ・<br>下のわざと<br>位置を<br>入れ<br>替えます。 |
| ⊛せつめい     | ・選択したわざの効果や宥効範囲を確認               |
|           | します。                             |
|           |                                  |

・もどる………わざの選択に戻ります。

備
 間のわざはこまめに「きりかえ」よう! ↔
 強い蔵ボケモンにそなえて、
 柿蘭ボケモンのPPを
 約しておきたいなら「わざメニュー」ですをはすしてお
 こう。すると
 荷蘭ボケモンは、
 ずをはすしたわざは
 従わ
 なくなるんだ。
 逆に、
 どんどん
 従ってほしいわざがある
 なら、それ
 以外のわざの
 ずをはすしておくといいよ。

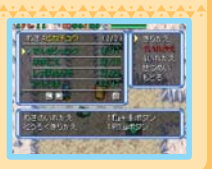

#### ご どうぐ

トレジャーバッグの节を確 認するコマンド。どうぐを 従ったり、その説明を見た りできるよ。

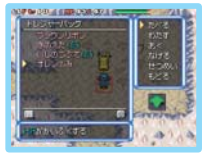

| *つかう         | どうぐを使うためのコマンド。どうぐの                |
|--------------|-----------------------------------|
|              | 種類によって、「たべる」「のむ」「うつ」な             |
|              | ど、使い芳が変わります。                      |
| 参わたす         | ・どうぐを仰龍ポケモンに持たせます。                |
| <b>⊛おく</b>   | ・どうぐを覚売に置きます。                     |
| ❀なげる         | …どうぐを定節に換げます。                     |
| ❀とうろく        | ··L+Rボタンを <sup>擁</sup> したときに投げるどう |
|              | ぐを登録します。                          |
| ⊛かいじょ        | … 登録したどうぐを解除します。                  |
| ❀せつめい        | ・選択したどうぐの効果を確認します。                |
| <b>⊛</b> もどる | …どうぐ選択に戻ります。                      |
|              |                                   |

# 🧿 チーム

室 火 公や、 ご緒にいる 御 商 ポケモンのステータスを 羅 認したり、「さくせん」を決め たりできるコマンドだよ。

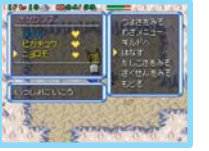

| ※つよさをみるステータスなどを確認します。                          |
|------------------------------------------------|
| ※わざメニューP.18の「わざ」コマンドと同じです。                     |
| ※ギルドへ 仰むポケモンをギルドへ戻します。                         |
| ※はなす 節むポケモンと話します。                              |
| ※かしこさをみる… 身につけた「かしこさ」を見ます。 まを                  |
| つけると、その「かしこさ」を使うように                            |
| なります。                                          |
| ※さくせんをみる… 一一一一一一一一一一一一一一一一一一一一一一一一一一一一一一一一一一一一 |
| ※さくせんかいぎ…チーム空賞の「さくせん」を決めます。                    |
| ※もどる                                           |

#### くそのた

ゲームの設定を変えたり、 操検の首柄を確認できる コマンド。「ダンジョンのヒ ント」では冒険のコツが見 られるよ。

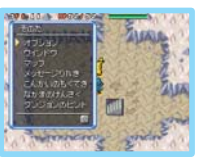

| ※オノションP.16の「オノション」と同じです。       |
|--------------------------------|
| ※ウインドウP.16の「ウインドウ」と筒じです。       |
| ※マップ 下面面に空体マップを表示します。          |
| ※メッセージりれき… それまでに表示されたメッセージを見   |
| ます。                            |
| ※こんかいのもくてき… そのダンジョンでの首節を確認します。 |
| ※なかまのけんさく… そのダンジョンで仲間になったポケモン  |
| と、そのフロアで仲間になる可能性が              |
| あるポケモンを確認します。                  |
| ♣ダンジョンのヒント… 操作方法や、冒険に役立つ情報を確認  |
| できます。                          |
|                                |

84

#### あしもと

💽 やすむ・あきらめる

主次公の定売を確認するコマンド。落ちているどうぐを拾ったりその場で使ったりするよ。わながあると踏むことができるんだ。

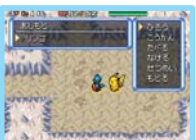

ダンジョン操凝をやめるコマンド。「やすむ」 を選ぶと、その時荒で冒険を甲筋(戸9)す るよ。「あきらめる」は、選ぶと冒険失敗と 問じく、どうぐを笑い、ボケは芋芬になった 状態でギルドやダンジョン静に美ることに なるんだ。

# 

注画節の表示は、「オプション」の「うえ がめん」で何を選んでいるかによって 変わるんだ。ちなみに、最初は「そうさ ほうほう」が表示されているよ。冒険 を進めるうちに操作方法を覚えてきた ら、「ステータス」や「マップ」に切り替え るなど、自分の首応にあわせて使利に 使ってね。

| 1 <del>1</del> - | さぼうぼうよ       |
|------------------|--------------|
| あるく              | :手ボタン        |
| はしる              | :(3++ボタン     |
| メニューをひらく         | :©ボタン        |
| キャンセル            | : ①ボタン       |
| こうげき             | :201572      |
| わざをくりだす          | : 信をおしながらなポタ |
| とびどうぐをうつ         | : 西をおしながら国ボタ |
| メッセージりれき         | : 信をおしながら回ボタ |
| そのはむきがえ          | : ゆをおしながら ホケ |
| そのはきゆうけい         | : (B+(Q)ポタン  |

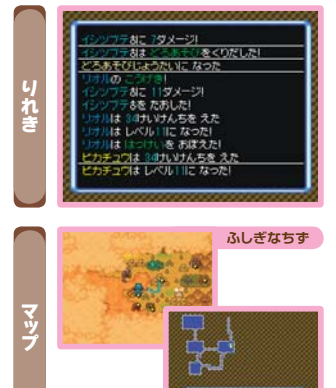

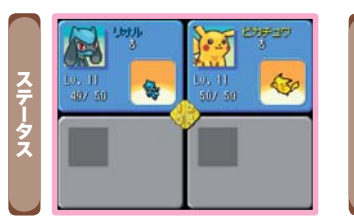

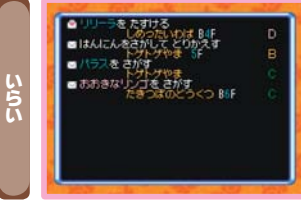

ダンジョン

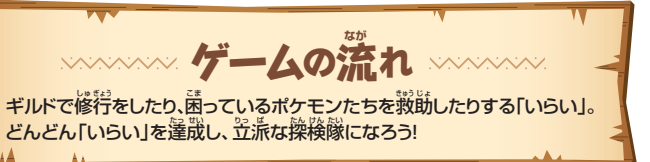

# ● ゲームの謹め芳

操機隊が達成することになる「いらい」には、それぞれ 難しさのランクが決められているんだ。「いらい」の 内容をよく確認して、気になる「いらい」があれば受け てみよう。なお、筒時に8件まで受けられるよ。

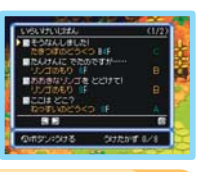

#### 💽 いらいけいじばん

# の おたずねものポスター

ギルド地下1階の「いらいけいじばん」にあ るのは探し物やポケモン報節などの仕輩。

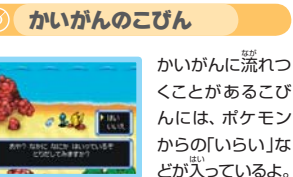

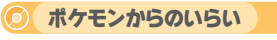

ギルド地下1階の「おたずねものポスター」

にあるのは悪いポケモンを捕まえる仕事。

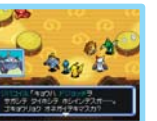

パッチールのカ フェでポケモンか ら「いらい」や「ちょ うせんじょう」を渡 されることも。 ダンジョン探検 「いらい」を受けたら、実際にダンジョンへ行ってみよう! ここでは、ダン ジョン内の仕組みや、冒険甲の注意点を説明していくよ。

# ● ダンジョンマップの 見芳

| 主人公          | 📕 おたずねもの         | :どうぐ  |
|--------------|------------------|-------|
| 神間ポケモン、いらいぬし | <b>い</b> :ふしぎなゆか | わな    |
| 敵ポケモン        | 📕:ひみつのかいだん       | =:かいだ |

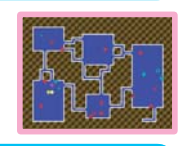

# ● 木忠議のダンジョンの特徴

入るたびに形が変わる未恵義のダンジョン。 一度 入ると、クリアするか倒れるまで基本的には外に 出られず、かいだんで先に進むと、もう前のフロ アには戻れないよ。また、筒じフロアにずっとい ると風が吹いてギルドに戻されてしまうんだ。

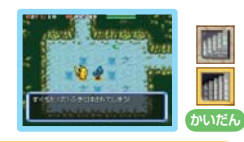

#### 

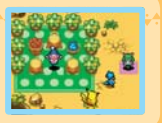

# ●戦いのルール

ダンジョンでは、若の図のように羊人公、や簡 ポケモン、敵ポケモンの順に動くことになるん だ。これを「ターン」と哼ぶよ。首分が動くと敵 ポケモンも動き出すので慎重に行動しよう。

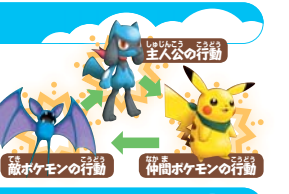

# わざを使って戦おう

わざを使うと、蔵ポケモンに大ダメージを与えたり、蔵ポ ケモンの能力を下げたりできる。そのうえ、通常攻撃だ けで倒したときよりも「けいけんち」が多くもらえるんだ。 わざを使ってどんどんレベルアップしていこう!

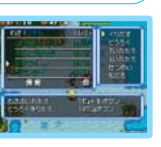

#### HPの回復

HPが減ったら、HPを回復できるどうぐを使ったり、ダン ジョンを歩いたりして回復しよう。B+Aボタンを同時に押 して、その場でターンを進めることでも回復できるけど、 そのあいだ敵ポケモンも行動し続けるから注意してね。

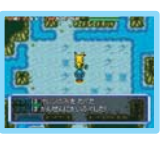

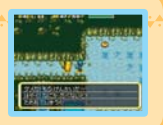

# ●状態異常に注意

敵ボケモンから筑撃を受けたとき、たまに「どく」や「ま ひ」といった状態になることがあるよ。これを状態異常というんだ。状態異常になると、ダメージを受け続 けたり、行動できなくなったりするから「タネ」や「きの み」で早めに招そう。ちなみに、先のフロアへ移動す ることでも落せるので覺えておいてね。

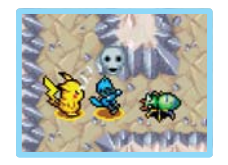

# ●タイプの影響

ポケモンのタイプは、ダンジョン操業にも影響がある んだ。たとえば、普通は入れない水路も、みずタイプ のポケモンなら首節に移動できるよ。ただし、若のよ うな状況で、水路を移動できないポケモンが氷路に 入ってしまうと、チームリーダーの近くにワープするこ とになるよ。

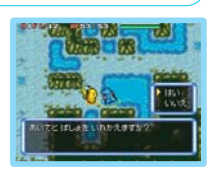

## 

ボケモンが使うわざには、ボケモンと問じようにさま ざまなタイプがあることは知ってる? じつは、ボケ モンのタイプと、覚えているわざのタイプが問じだ と、わざを使ったときの威力が上がるんだ。わざマシ ンで新しいわざを覚えさせるときは、わざのタイプと ポケモンのタイプが問じになるように考えてみてね。

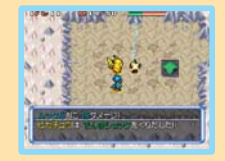

# ● 蔽ポケモンの特徴

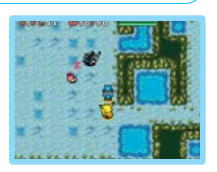

# 

蔵ボケモンの攱撃を受けて、≦火込たちが惹なくなると、若のようなマークが出て教えてくれるよ。能労 を下げられたときは、ふしぎなゆか(下の写真)に乗っ て落しておこう。ピンチになったら、溢いでHPを凹 復してね。

٤>4

能力低下

ころしぎなゆか

# ● わなに気をつけよう

ダンジョンには、わながしかけられていることがあるよ。わ なは、どこにあるかわからないうえに、踏むと危険な効果 を受けてしまうんだ。だけど、わなみえのたまや、めぐすり のタネを持っているなら使ってみよう。わなが見えるよう になるから踏まずにすむよ。

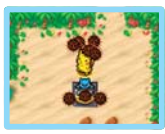

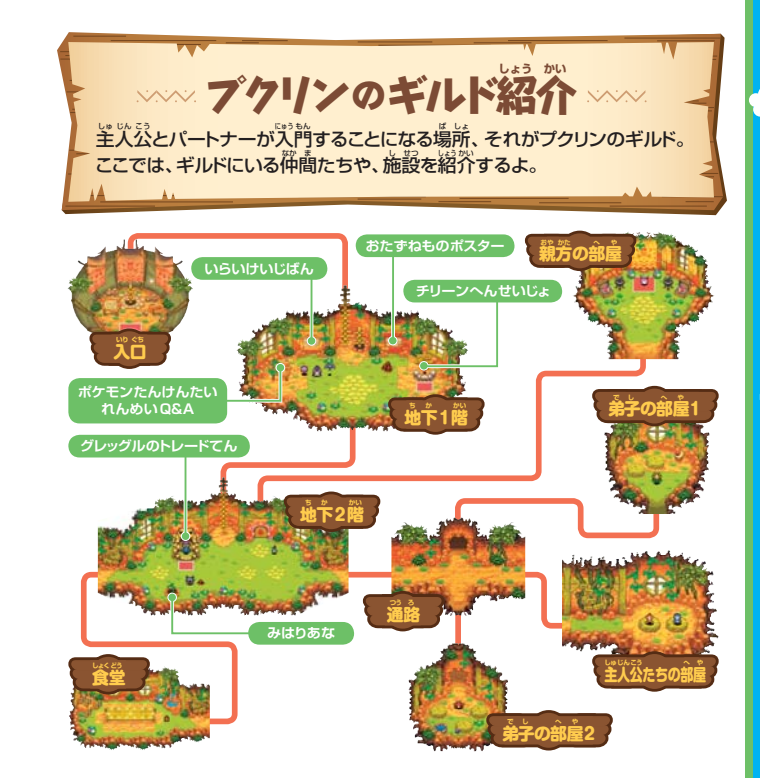

#### チリーンへんせいじょ

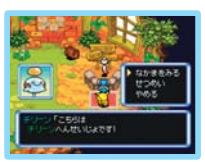

一緒に探検に行くメンバー を選んだり、荷蘭ポケモン の状態を確認できる施設。 ここで選んだメンバーとは、 ゲームが迸むとパッチール のカフェ(P.33)で 斎流でき るんだ。

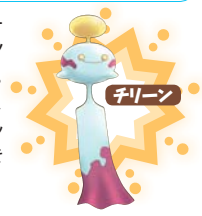

キミだけの探検隊を作ろう! 「チリーンへんせいじょ」が使えるようになると、倒したポ ケモンを仰闇にできるよ。でも、一度では仰闇にならない こともあるので、もし仲間にしたいポケモンがいるなら何 度もチャレンジしよう。そうしてメンバーを集めれば、お気 に入りの探検隊のできあがり!

メンバーの大きさを確認!

メンバーとしてつれていけるポケモンは、一巻に4世まで。 ここでメンバーの「からだのおおきさ」に注首してね。 「からだのおおきさ」は、「つよさをみる」の「じょうほう」に 装示される★の数で覆されていて、★の苔許が7以上だ と、4売より歩なくても定置オーバーになるんだ。

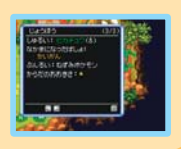

# グレッグルのトレードてん

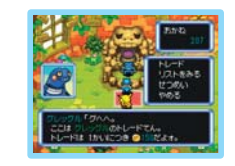

1回150ポケで、せんようど うぐ(P.35)を交換できる施 設。選ぶものによって、交換 するのに必要なせんようど うぐの数や条件が違ってく るよ。もし、筒じせんようどう ぐを荷値も持っているなら、 ここで交換してもらおう。

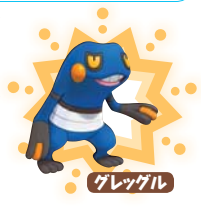

#### ミニゲーム みはりばん ディグダの代わりに、みはりばんを 任されるミニゲーム。上面面に表 売される距型が離のものかわかっ たら、下面節の甲から選んでタッ チ、またはAボタンで決定しよう。 制限時間内にどれだけ正解したか 制限時間 で、もらえるごほうびが変わるよ。

ポケモンたんけんたいれんめいQ&Aとは? 「いらいけいじばん」「静にある着板のこと。「探検に役立つ情報が書いてあるんだ!

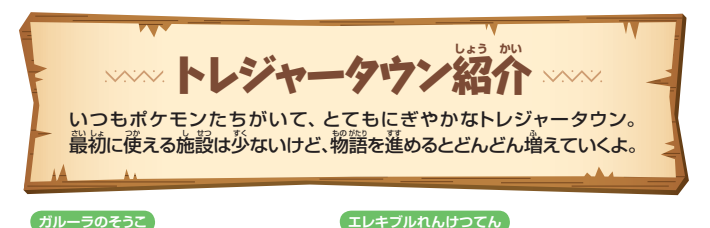

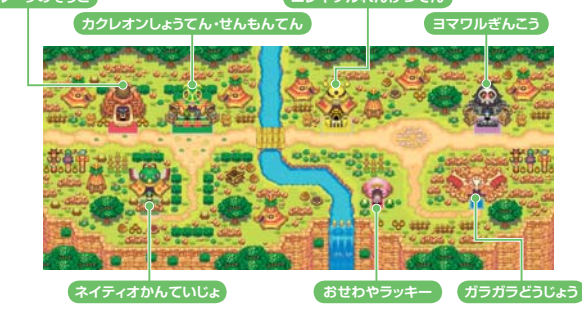

#### カクレオンしょうてん・せんもんてん」

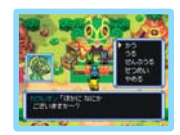

定の「カクレオンしょうてん」では曽 険に必要などうぐが覚えて、若の「カ クレオンせんもんてん」では、ふし ぎだまと、わざマシンが覚えるよ。 どうぐを売ることもできるんだ。

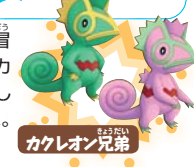

# ● ヨマワルぎんこう

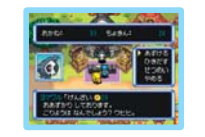

「ヨマワルぎんこう」では、持ってい るボケをあずけたり、引き出したり できるよ。余分なポケをここにあず けておけば、冒険に失敗してもなく ならないので姿心なんだ。

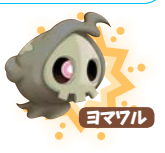

# ● ガラガラどうじょう

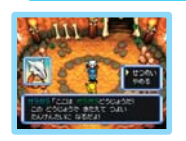

首節に敵ボケモンと戦って修行がで きる施設。途甲で倒れてもどうぐ、 ボケは失わない。ここでは「たすけ てメール」(戸39、51、53)は出せ、 ないよ。

# ●エレキブルれんけつてん

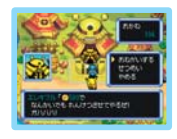

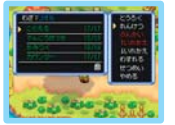

「エレキブルれんけつてん」はポケ を払うとわざを運結したり、わざを 思い出させてくれる施設。連結とい うのは、ふたつ以上のわざをひとつ にまとめ、1ターンに連続して出せ るようにすること。「ぶんかい」を頼 めば、わざをひとつずつに戻すこと もできるよ。だけど連結できないわ ざもあるから、よく確認しておこう。

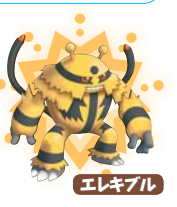

ガラガラ

# ●ガルーラのそうこ

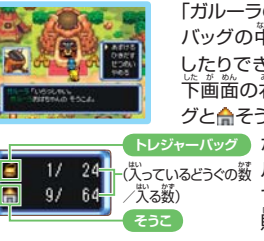

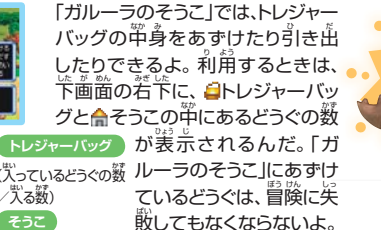

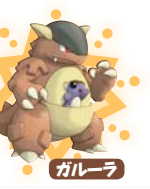

# 🔵 おせわやラッキー

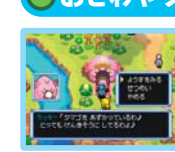

「いらい」のお礼などでもらえるタ マゴをあずかってくれる施設。 タマ ゴはここにあずけられ、冒険をして いるあいだラッキーがタマゴのめ んどうをみてくれるんだ。

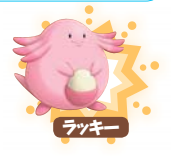

# ネイティオかんていじょ

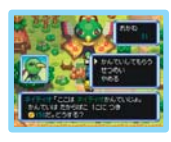

冒険が進むとダンジョンで拾うこと がある「たからばこ」を鑑定してくれ る施設。鑑定してわかったどうぐを 「たからばこ」から取り出してくれる んだ。

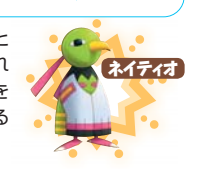

**パッチールのカフェ** 

「パッチールのカフェ」には、お苫があるだけでなく、「いらい」や 「ちょうせんじょう」を持ったポケモンがいることもあるんだよ。

# ● パッチールのドリンクスタンド

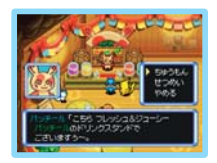

パッチールに「しょくりょう」 を渡すと、ドリンクを作って くれるよ。そのドリンクを飲 むと、ステータスが上がるこ とがあったり、たまに思いも よらない効果が読れること も……?

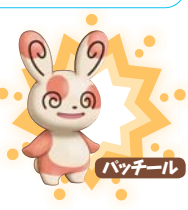

1-+27

1-+1

# **したんけんリサイクル・ビッグトレジャー**

「たんけんリサイクル」は、あ まったどうぐと、ほしいどうぐ を交換できる施設。たまに クジびきけんがもらえるこ とも。「ビッグトレジャー」で は、手に入れたクジびきけ んでクジにチャレンジする と、けいひんがもらえるよ。

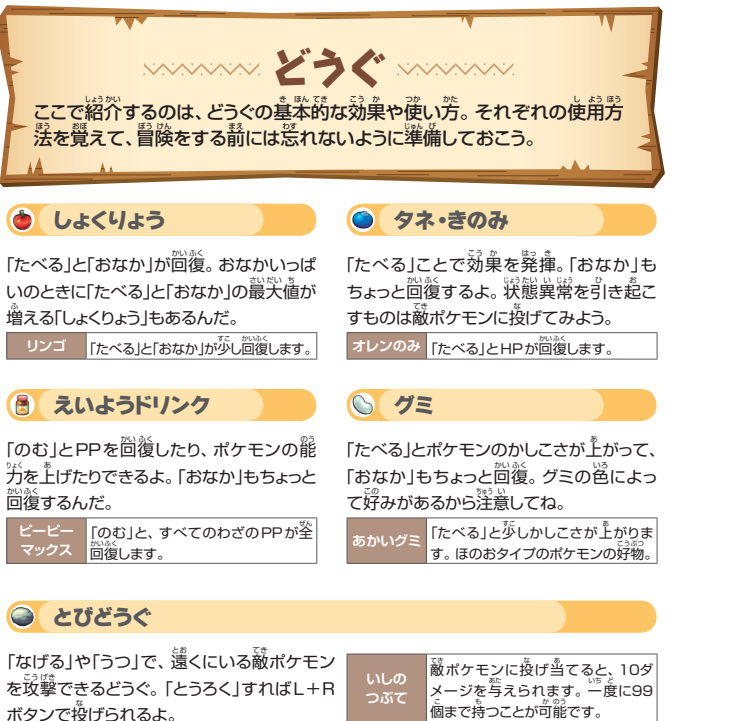

34

#### 🧐 そうびひん

「わたす」とポケモンが装備するよ。ステー タスが上がったり、特別な労を発揮するな ど、その効果はさまざま。

バワー これを持っているポケモンのこうげ バンダナ きが上がります。

#### 🔷 せんようどうぐ

トレジャーバッグ内にあるだけで対象のポ ケモンがパワーアップするどうぐ。「グレッ グルのトレードてん」で交換もできるんだ。 フシギダネ 取りたす。 スシギサネ り、ドからす。

# ◎ ふしぎだま

「つかう」とポケモンがパワーアップしたり、 ダンジョンに変化を与えたりと、さまざまな 効果を発揮するよ。

| わなみえ | 使ったときにいる部屋のわなが、 | す |
|------|-----------------|---|
| のたま  | べて見えるようになります。   |   |

#### 🔕 わざマシン

「つかう」とポケモンがわざを覚えるよ。ひ でんマシンは、ダンジョンでは使えないけ ど、使ってもなくならない特殊なもの。

10まん ボルト たまに「まひ」 び秋朝にします。

# 「そっくりどうぐ」とは?

冒険を進めると、なんだかまぎらわしい名前の「そっくりどうく」を見つけることがあるよ。たとえば、誰かが倒れたときに復活させてくれる、ふっかつのタネの「そっくりどうく」は、ぶっかつのタネといって、誰かが倒れると「ぶっ!」とふきだすだけで、復活させてはくれないんだ。どうぐを拾ったら、よく確認してから使ってね。

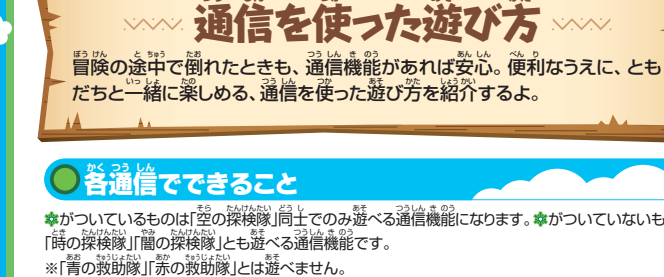

# 各通信でできること

☆がついているものは「空の探検隊」局土でのみ遊べる通信機能になります。☆がついていないものは 「時の探検隊」「闇の探検隊」とも遊べる通信機能です。

※「青の救助隊」「赤の救助隊」とは遊べません。

|                   | ワイヤレス通信(P.37) | 91 ファ1つうしん ページ<br>Wi-Fi通信(P.45) | パスワード(P.53)  |
|-------------------|---------------|---------------------------------|--------------|
| もだちきゅうじょ          | ୍(ଁ ⊨ଁ.39)    | ⊖(́P.̇́51)                      | ୍ (P.53)     |
| しぎなメールS           | ⊖(̈́P.̈́43)‡  | ○(̈́P.̈́52)‡                    | ⊖(̈́₽.̈́53)‡ |
| うぐこうかん            | (́₽.44)       | ×                               | ×            |
| ームこうかん            | ⊖(́₽.44)      | ⊖(́P.52)                        | ×            |
| メールせってい           | ×             | (́₽.47)                         | ×            |
| らためしダンジョン<br>つはいふ | ⊖(́₽.54)      | ×                               | ×            |

ペリッパーのしまでじゅんび! 習険が進んだとき、トップメニューで「きゅうじょまちちゅうのぼうけん」か「きゅうじょに むかう」を選ぶと、ペリッパーのしまに行けるんだ。教助受付をして、ともだちを訪け 

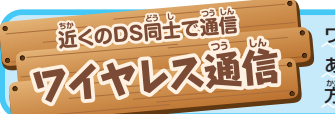

#### ワイヤレス通信を利用すると、遊くに あるDSと通信していろいろな遊び 芳ができるんだ。

# ODSワイヤレス通信(DSダウンロードプレイ)の方法

#### 「田音するもの」

|            | - 1      | ライト        |                      |            | 15L) |
|------------|----------|------------|----------------------|------------|------|
| ・ニンテンドーD   | S・ニンテンド- | –DS Lite 🗆 | ニンテンドーDSi・・・・・・・・・・・ |            | -2台  |
| ・「ポケモンネ恵   | 議のダンジョン  | 空の探検隊」     | 「ポケモン木思議のダンジョン       | 時の探検隊」     |      |
| 「ポケモンネ恵    | 議のダンジョン  | 闇の探検隊」     | カード                  |            | -2枚  |
| ※ダウンロード    | プレイで、おたど | カしダンジョン    | を記るには「空の探検隊」カ-       | ードが1枚必要です。 |      |
| 22 + 7 /ml | +        | 7 (34 tur) |                      |            |      |

#### 操作手順[DSカードを差し込む本体]

- 1.本体の電源がOFFになっていることを確認し、本体にDSカードを 差し込んでください。
- 2.本体の電源をONにしてください。
- 3.本体のメニュー画面で「ポケモンふしぎのダンジョン そらのたんけん

#### たい」をタッチしてください。

- ※右の画面は、ニンテンドーDS/DS Liteの場合の画面です。
- 4.以後の操作方法は、P.39、54をご覧ください。
- 。 操作手順[DSカードを差し込まない本体]
- 1.本体の電源をONにしてください。
- 2.本体のメニュー画面で「DSダウンロードプレイ」をタッチしてくださ
- 3.おためしダンジョンが3つ表示されるので、プレイしたいダンジョン をタッチしてください。ダウンロード確認画面が表示されます。
- 4. 管しければ「はい」をタッチしてください。DSカードの差し込まれた 本体からデータのダウンロードを開始します。
- 5. 以後の操作方法は、P.54をご覧ください。

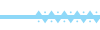

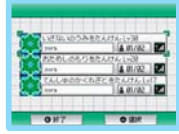

# ▲ 航空機内でのワイヤレス通信の禁止について

□ 航空機内でのワイヤレス通信は、航空院によって禁止されています。 近顧の対象にもな りますので、絶対に行わないでください。

ロワイヤレス議信機能は、茨のようなときにONになります。航空機内では、絶対にこれら の操作を行わないでください。

- ・このアイコンが表示されている項目を選んだとき。
- 通信の開始を確認するメッセージが表示された後、それを承諾する項目を選んだとき。 □ 次のような場合、ワイヤレス通信機能が ON になっています。 航空機内で使用単にこれ らの状態になっているときは、すぐに電源をOFFにしてください。
- ・本体の電源ランプまたは無線ランプが「チカチカッ」と2連続の点線を繰り返しているとき □ 航空機内でニンテンドーDSi本体を使用する場合、必ず本体設定から無線通信の設定を OFFにしてご使用ください。

# 通信プレイに関するご注意

の受信状態を示すアイコン(受信強度アイコン) です。受信電波が強いほど、アンテナの数が勢く なり、快適な通信プレイを行うことができます。

|       | ۲ ا | <b>1.</b> 1 | Ť.d | ۲ <b>.</b> I |  |
|-------|-----|-------------|-----|--------------|--|
| テナの数  | 0本  | 1本          | 2本  | 3本           |  |
| D受信強度 | 弱く  |             |     | 螢            |  |

- □快適な通信を行うために、次のことを参考に通信プレイを行ってください。
  - ・本体同士の距離は10m以内、もしくは受信強度アイコンのアンテナの数が2本以上と なる距離とし、間に人や物など、障害物が入らないようにしてください。
  - ・電波干渉の原因となる機器(電子レンジ・コードレス機器など)によって、通信プレイに 支障が出る場合は、その場所から離れるか、電波平渉の原因となる機器の使用を押止 してください。

□ ニンテンドーDSi本体で通信プレイを行う場合、本体設定の無線通信をONにしてくだ さい。

通信エラーについて \*\*\*\*\*\*\*\*\*\*\*\*\*\*\*\*\*\*\*\*\*\* 通信中に右のようなエラー画面が表示されたら、ワイヤレス 通信で送るもの(受け取るもの)を選び置して、もう一度チャレ ンジ。エラーになっても送っていたどうぐはなくならないよ。

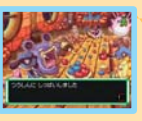

# ともだちきゅうじょ

物語が進むと、冒険の途中で倒れたときに教助を求めることができるんだ。教助 に来てもらえると、冒険失敗とはならずに、倒れた場所から莆開できるよ。

# ● 教師を求める (前けてもらう)()

1.ダンジョン内で倒れると、若の画面が表示されるから「はい」を 選んでAボタンを押してね。 穀助を頼めないダンジョンもあります。

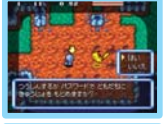

- 2.トップメニューへ戻ったあと、「ともだちきゅうじょ」の「たすけ てもらう」を選択して、Aボタンを押してね。
- 3.「たすけてメールをおくる」の「ワイヤレスつうしん」を選ぼう。 「メッセージをつける」を選択し、Aボタンを押すと、メッセー ジつきのメールを読れるよ。

「じゆうにゅうりょく」……メッセージを自由に入力できます(P.10)。 「ていけいぶん」……………言葉を組み合わせて文章を作れます。

4. 「たすけてメールをおくる」を選んだあとに、「そらにおくる」 または「ときやみにおくる」を選ぶと通信が始まるよ。

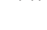

# ÉMON FUSHIGI NO DUNGEON 🇱 SORA NO TANKEN'

#### ❷ 戦闘に向かう 〔動ける失〕

教師に尚かう犬の幕作手順はこちら。ただし、曽険甲に「やすむ」を選択して甲酚している (戸9)場答や、首芬も教師を待っているあいだは、ともだちの教師には行けないので覺え ておこう。

1.トップメニューの「ともだちきゅうじょ」で「きゅうじょをする」を 選択してね。

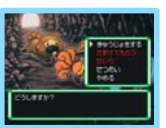

2.「たすけてメールをうける」の「ワイヤレスつうしん」を選んで いくと、 通信か踏まるよ。 通信に散坊すると、若の画面が選示 されるんだ。

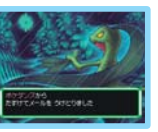

3.トップメニューに戻って、「きゅうじょにむかう」を選択しよう。 す ると、 ペリッパーのしまへと行けるから、 そこでペリッパーに話 しかけて報節に向かってね。

※物語を進めている途中のダンジョンは、教師に行けません。

※ 戦闘に行けるのは、 学までに行ったことのあるダンジョンでクリアした リークフロアまでです。 ただし、 クリアしていても戦闘に行けないダンジョンもあります。

4.ともだちが簡れた節である「きゅうじょちてん」の逆に乗って、 「おたすけ」を選べば戦筋は成功だよ。なお、「きゅうじょちてん」の遊くは蔵ポケモンが萎く出現するから、憤饉に遅もう。

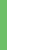

40

【 :きゅうじょちてん

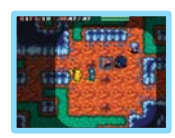

#### ⑧「ふっかつメール」を送る・受け取る。

戦筋が脱弱したあとに、筋けた笑が「ふっかつメール」を整り、筋けてもらった笑が「おれいのメール」を整れば、「ともだちきゅうじょ」は発覚するよ。

# [莇けた炎]

P.40の手順1のあと、「ふっかつメールをおくる」を選んでね。 そのあと、教厳が売労した「たすけてメール」を選続して、「ワイ ヤレス議信」を選ぼう。

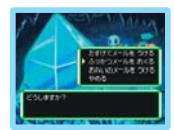

※メッセージをつける場合……「たすけてメール」(P.39)の手順3と問じ ※お勧けポケモン、院援のどうぐを送る場合……P.42参照。

# 【莇けてもらった炎】

P.39の手順2のあと、「ふっかつメールをうける」→「ワイヤレス つうしん」と選んでいくと、蓪信が脱まるよ。蓪信が脱访すると、 トップメニューに「ふっかつする」という貸首が止るので、これを 遊殺してね。

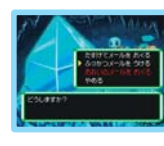

# \*\*\*\*\*\*

#### 教助を待っているあいだは……

繋動を待っているあいだもダンジョン探索ができることは 知ってる? トップメニューで「きゅうじょまちちゅうのぼう けん」を選択すれば、これまで行ったことがあるダンジョン のクリアしたフロアまでなら遊べるんだ。ただし、この冒 険では甲断できず、クリアしてもポケモンのステータスは 冒険前の状態に美るから覚えておいてね。ちなみに、物 器を進めている最早のダンジョンは選べないよ。

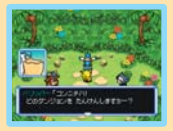

# お勧けポケモンと認護のどうぐ・

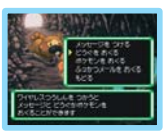

※【筋けた炎】お筋けボケモンを送っても、首勢のボケモンが減ることはありません。 ※【筋けてもらった炎】ダンジョンをクリアするか、草羅地流に行くと、お筋けボケモンはいなくなります。

#### おれいのメール =

「ふっかつメール」を受け取ったあと、筋けてくれた犬へ袋る「おれいのメール」には、メッセージとおれいのどうぐもつけられるよ。袋ったどうぐは、粕手の「ガルーラのそうこ」に篇くんだ。

P.39の手順2のあと、「おれいのメールをおくる」→「ワイヤレス つうしん」の順に選ぼう。

メッセージをつける場合……「たすけてメール」(P.39)の手順3と間じ。 どうぐを送る場合……「どうぐをおくる」選択後、送るものを選んでね。

# 前けた人

₽̈́.40の手順1のあと、「おれいのメールをうける」➡「ワイヤレスつうしん」の順に選ぼう。

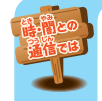

#### ともだちきゅうじょ編

「時の操殺隊」「簡の操殺隊」からも繋節には来てもらえるけど、「整の操殺 隊」から登場したダンジョンには来てもらえないよ。お筋けポケモンや影 狼のどうぐ・おれいのどうぐを登る場答、「整の操殺隊」だけのものは送信 木奇龍。これはŇi-門蓪信、バスワードで遊ぶときも筒じなんだ。

#### 激動のキャンセル

戦動を待っているあいだは、トップメニューに「きゅうじょまち」と いう頃首が表示されているよ。もし、戦助をあきらめて物語を再 開したいなら、この「きゅうじょまち」を選択しよう。ただし、戦助 をあきらめると、<sup>一</sup>部のどうぐ以外をすべて笑って、簡れたダン ジョンの操案は最初からやり置しになってしまうのを惹れないよ うに。もちろん、「ふっかつメール」も受け取れないから、そのあとに、ともだちが戦助に成 別したとしても無効になってしまうんだ。

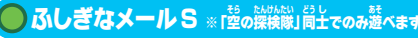

トップメニューの「ふしぎなメールS」を選ぶと、学、首 分が受けている「いらい」をともだちに渡したり、逆に ともだちが受けている「いらい」を受け取ったりでき るんだ。送る犬は「ワイヤレスつうしんでおくる」を選 んでから、送りたい「いらい」を選択。受け取る犬は「ワ イヤレスつうしんでうけとる」を選んだあと、直面の指 赤にしたがってね。ただし、送れる「いらい」は、「ほりゅ う」にしているものだけだよ。 \*\*「蒔の操後隊」「闇の操後隊」ではご使用いただけません。

# 「そらのおくりもの」とは? ^\*^\*

物語を進めると「そらのおくりもの」というどうぐを見つけ ることがあるんだ。首分で開けても节はからっぽだけど、 通信機能を使ってともだちにあげると……? 「どうぐこうかん」や、おれいのどうぐとして送ってみよう!

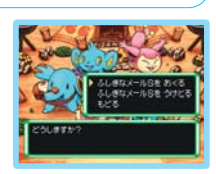

# しどうぐこうかん

トップメニューの「どうぐこうかん」では、「ガルーラのそうこ」にあずけているどうぐ のやりとりができるよ。「空の操検隊」で、「蒔の操検隊」「闇の操検隊」から★ひと つのせんようどうぐを受信すると、★ふたつにすることもできるんだ。送る人は「ワ イヤレスつうしんでおくる」を選択。受け取る人は「ワイヤレスつうしんでうけとる」 を選ぼう。

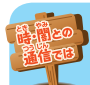

## どうぐこうかん編

「望の雑後隊」局上なら一度にたくさんのどうぐをやりとりできるよ。ただし、 「時の雑後隊」「闇の雑後隊」と遥信する場答、受け取るときは進続受信が できるけど、送るときはひとつずつになるんだ。ちなみに、「望の雑後隊」 から新しく登場したどうぐのやりとりはできないよ。

# チームこうかん

「チームこうかん」は、「ガラガラどうじょう」の創練稍手としてチームを送ったり受け 取ったりできるよ。チームを受け取ると、「ガラガラどうじょう」に「たんけんたいの ま」がオープンするんだ。送る人は「ワイヤレスつうしんでおくる」を選択。受け取 る人は「ワイヤレスつうしんでうけとる」を選んでね。 \*チームを送っても、首分のポケモンが減ることはありません。

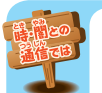

# チームこうかん編

「望の操殺隊」から登場したポケモンや、「塑の操殺隊」だけのわざを覺えているポケモンがチームに入っていると、「塑の操殺隊」局上でも送信できないよ。 Mi-円蓪信を使った場合でも問じなんだ。

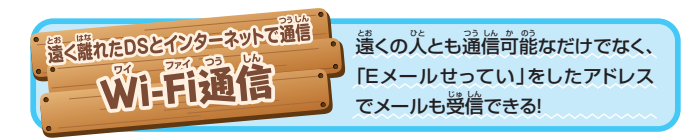

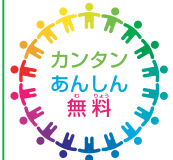

※ Ŵi-芹iコネクションに接続すると、室穴込の名前やボケモンのニックネーム、チーム名が多くの穴の首に触れる可能性が出てきます。 個人を特定できるような重要な情報や、ほかの穴が不供な気持ちになるような言葉は使用しないでください。

#### ッイ Wi-Fiを設定する

Wi-戸を使って整ぶには、「ニンテンドーWi-戸コネクション」に接続するための設定をしなくてはならないんだ。トップメニュー→ 「そのた」→「Wi-戸せってい」→「Wi-戸コネクションせってい」を 違んで設定しておこう。接続芳芸や商い合わせ発は、別冊の「ニ ンテンドーWi-戸コネクションガイドブック」を見てね。

\*\*ニンテンドーDSまたはニンテンドーDSI 本様と「ボケモンネ 愚蠢のダ ンジョン 整の操模様 」カードの組み合わせが変わると、 設定し置さな いと接続できませんのでご注意ください。 設定し置すと、「ともだちリ スト」 (P46)の登録や、 Wi-Fi 遥信で受け取ったともだちからの「たす けてメール」「おれいのメール」は消えてしまいます。

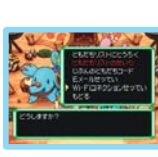

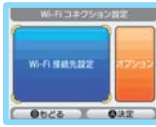

接続できないときは 「心」 育せってい」をしていても 心」 育コネクションに接続できないときは、「エラー内容」と「エラーコード」が装 赤されるので、ガイドブック内の「ニンテンドー 心」 育コ ネクションに接続できないときは?」のページを見てね。

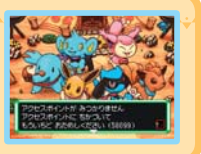

# ともだちコード

「ともだちコード」というのは、初めて「ニンテンドーŴi-芹iコネクション」に接続した とき、首勤的に決まる12ケタの数学のこと。「ともだちコード」を交換すると、とも だちを「ともだちリスト」に登録できるんだ。

#### 「ともだちリストにとうろく」

「Ŵi・芹i せってい」の「ともだちリスト」に「ともだちコード」を Sist すると、そのともだちと置接Ŵi・芹i 諸信ができるんだ。 ワイヤレス 諸信で「ともだちコード」を交換するか、「ともだ ちコードをにゅうりょくする」からコードを気労しよう。ちな みに、「ともだちリスト」には最大16人まで登録できるよ。

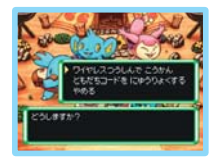

#### 「ともだちリストのせいり」 -

「ともだちリスト」に登録した「ともだちコード」の確認、修罡、消差ができるよ。それから、登録してあるチーム署(そのともだちの名前)を変えることもできるんだ。「ともだちコード」を登録し あったともだちと荷度かWi-Fiにつないでいると、チーム署の横に

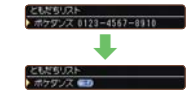

#### じぶんのともだちコード ――

「じぶんのともだちコード」を選ぶと、首券の「ともだちコード」を発行したり確認したりできるよ。決まった粕手と巛・円 遺信をするためには、お置いに「ともだちコード」を登録し あっていなければならないんだ。

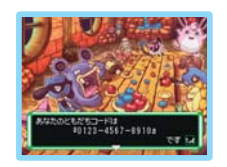

# Eメールせってい

「Eメールせってい」をしておくと、「ともだちコード」を登録しあっている相手が Wi:肖を通じて「たすけてメール」や「おれいのメール」などを出したとき、その内容 を首分の携帯電話やパソコン、Wii(P49)などで受け取れるよ。

# ●Eメールアドレスを設定

- トップメニューから「そのた」→「Ŵi-芹iせってい」→「Eメー ルせってい」→「Eメールアドレスをせっていする」と選択 していくと、Eメールの設定画面に選むよ。
- 2.Eメールを受け載るアドレスを気労してね。1 筒首と2 筒 首の気労アドレスが違っていなければ、権該画面へ遅む よ。これで決定する場合は「はい」を選ぼう。

# ※Eメールアドレスは間違いがないように確認しましょう。

- ※アドレス設定後にWi-Fiコネクションに接続しても、アドレスが公開されることはありません。
- ※Eメールアドレスは54文字まで入力できますが、使用できない 記号があります。
- ※若の画面は入力例です。首分の挑影を記、パソコン、Wiiで使用 しているEメールアドレスを入力してください。

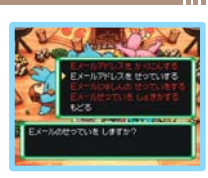

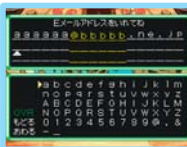

※Eメールを受け取る必要がなくなった場合は、Eメール設定面 <sup>201</sup>面で「9999」とだけ入力し、Wi-Fiに接続してください。そのと

# 携帯電話やパソコンのアドレスを使用する場合

携帯電話の機種によっては、メールを受信できない場合があるよ。携帯電話の潛信指書設 定を確認しておいてね。ドメインを設定する場合のドメイン名は nintendo.com だよ。

# お持ちのWiiのアドレスを使用する場合

- 1.さきにwfc-mail@nintendo.comを、Wiiのアドレス 濾の「とうろく」→「その他」に入力しておこう。入力したら Wiiメニュー面前に読るんだ。
- 2.「ポケモンネ思議のダンジョン 空の操検隊」のメールアド レス設定画面で、w自分のWii番号@wii.comを入力。
  - w1234567890123456@wii.com Wii苯是

## 3.このあとの操作はP.47を覚てね。

Wiiを使用するには、あらかじめインターネットに接続するため の設定を行い、WiiConnect24の設定をONにしておく必要 があります。くわしくはWii本体取扱説明書機能編(Wiiオプ ション)をご覧ください。

お持ちのWiiの「Wii蕃号」についてはWii本体取扱説明書 機能編(Wii 伝言版)をご覧ください。

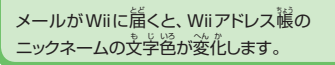

3.アドレスの設定が終わったら、Wi-Fiコネクションに接続 してアドレスを登録しよう。 若の首節になったら、 Ŵi-Ÿi 通信の準備をしてから「はい」を選択してね。Wi-Fiコネ クションにつないでしばらくすると、設定したアドレスへ 「とうろくコード」が書かれたメールが描くんだ。 ※メールが着くまで時間がかかる場合もあります。

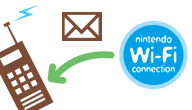

# 

け取らないようにできます。

※登録できるアドレスはひとつだけです。

き「とうろくコード」を気力する必要はありません。

wfc-mail@nintendo.comから 着いたメールに 善かれ ている7ケタの数学が「とうろくコード」だよ。この数学の下 4ケタをDS本体のとうろくコード入力画面で入力してね。 例 123-4567 ここを入力

※Eメール受信設定で「うけとらない」に設定しておくことでも、受

※ 
寝いあいだEメールを利用していない場合、
登録されたEメー ルアドレスがサーバから削除されることがあります。

#### 8 Eメールアドレスの保護

「とうろくコード」の確認が終わったら、アドレスの保護設定に進 むよ。首分の好きなパスワードを設定しよう。ここで設定したパ スワードはEメールアドレスの雑誌に使うので、読れないでね。 ※Eメールアドレス設定後は、情報保護のためにパスワードを設定する ことをオススメします。また、「シンフトを他人に譲ったり、捨てたりする場合は影か「Eメールせってい をしょきかする「でアドレス情報を削除してください。

48

154 1628 50-2 545

ボケモンダンジョン

#### Eメールアドレスの確認

設定したアドレスは、「Eメールアドレスをかくにんする」で 確認できるよ。パスワードを設定している人は、最初にパス ワード入労価値が装売されるからパスワードを気労してね。 \*パスワードを惹れてしまうとアドレスの確認はできません。「E メールせっていをしょきかする」でアドレス情報を消し、もう一度 メールアドレスを設定し置してください。

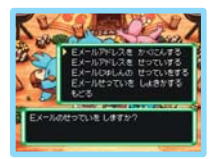

#### Eメール受信設定

「Eメールじゅしんのせっていをする」では、受け取るメールの設定ができるんだ。「ともだちコード」を受換したともだちのWi-許設定をするときに、「ともだちリストのせいり」の「きりかえ」で「おくる」にしておくとチーム名の積にごれていかつくよ。

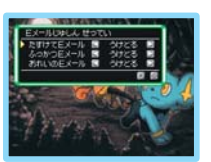

※「Eメールじゅしんのせっていをする」で粕手が「うけとらない」に していると、首分が「たすけてメール」や「おれいのメール」など を出してもEメールは粕手に届きません。

#### たすけてEメール

「ともだちコード」を登録しあっているともだちから、Ŵi-闩を通じて「ともだちきゅうじょ」の 「たすけてメール」が迅されたときに篇くメール。 ※ 禅手が「うけとる」で、送る顔が「おくる」に設定しておく必要があります。

#### ふっかつEメール

Ŵi-テiを通じて「ともだちきゅうじょ」の「ふっかつメール」が掛されたときに描くメール。

#### おれいのEメール

Ŵi-Ĕiを通じて「ともだちきゅうじょ」の「おれいのメール」が出されたときにโEイメール。

# ともだちきゅうじょ

# 教師を求める[前けてもらう人]

₩i-Fi通信で「ともだちきゅうじょ」をするには、 影物に P.39 の手順1~2までをすませておこう。

3.「たすけてメールをおくる」の「Ŵi-芹)つうしん」を選んで ね。「たすけてメール」を受け取る相手は、「ともだちのみ」 (「ともだちコード」を交換している相手)か「だれでもか のう」かを選ぼう。 どちらもメッセージ(戸、39)をつけられ

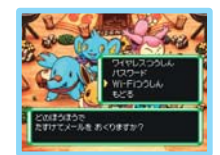

るけど、「だれでもかのう」を選んでいると「ていけいぶん」のみになるよ。

※「ふっかつメール」の受け敢り芳(ド41)、「おれいのメール」の送り芳(ド42)はワイヤレス通信と問じ です(通信芳芸題抗時に「州-ドゴつうしん」を選んでください)。

※「たすけてメール」にはサーバ(=ゲームサーバ)に届いた順に「きゅうじょばんごう」がつきます。 ※教師のキャンセル方法(P43)はワイヤレス通信と問じです。

#### || 「 勤ける 】 」 ・

「たすけてメール」を表示。

豊物にビ40の戦助に向かう手順1をすませたあと、「Ŵi-ビつう しん」を強んで、以下の芳法で「たすけてメール」を受け取ろう。 ・ともだちをたすける…「ともだちコード」を交換している次の Senara Senara Se

- ・とうろくじゅん…「きゅうじょばんごう」順に表示。
- ・しゅつどうにんずうじゅん…教師に向かっている人が少ない順に表示。
- ・きゅうじょばんごうにゅうりょく…「きゅうじょばんごう」を直接入力して表示。
- ※「ふっかつメール」の巻り芳(戸41)、「おれいのメール」の受け散り芳(戸42)はワイヤレス通信と問じ です(通信芳芸遺新時に「巛・芹(つうしん」を鐘んでください)。
- ※繋筋をしても、鞘手がすでにほかのČに毅筋されている場合におれいのメール」は送られてきません。 ※ 鞘手が「おれいのメール」を送ってくれないこともあります。

#### お助けポケモンと応援のどうぐ・

艱莇が説弱すると出せる「ふっかつメール」は、ワイヤレス通信と問じようにお莇けポケモン か、認嚢のどうぐをご緒に送ることもできるんだ(P42)。これは「ともだちコード」を交換し あっていなくても送れるので、いろいろな犬の冒険の手莇けができるよ。

#### おれいのメール

₩i-許誦信では、最初に首券を報助してくれたCにだけ「おれいのメール」が出せるように なっているんだ。その為以外はワイヤレス通信と問じで、メッセージやおれいのどうぐも<sup>↓</sup> 緒に送れるので、報助してくれたCにしっかりお礼を伝えてね。

# 🔵 ふしぎなメールS ※ 「墓の繰繰隊」 筒上でのみ騒べます

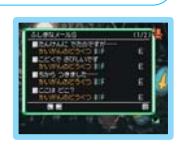

※i・戸蓪信を利用する場答の「ふしぎなメールら」は、ワイヤレス通信とは違って「いらい」のダウンロードだけしかできないよ。でも、ここで受け取れる「いらい」には特別なものがあったりするから、どんどんダウンロードしてみてね。
※Wi・戸通信の「ふしぎなメールら」は李答なくサービスを終了する場合があります。ごう厳ください。

# ● チームこうかん

Wi-Fi3通信での「チームこうかん」は、「チームをおく る」で自分のチームをサーバに登録し、「チームをうけ とる」でサーバに登録されているほかの人のチーム を受け取れるよ。サーバに登録できるのは『人」チー ムで、帯登録すると上書きされるんだ。

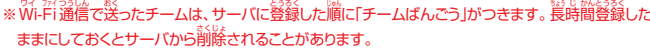

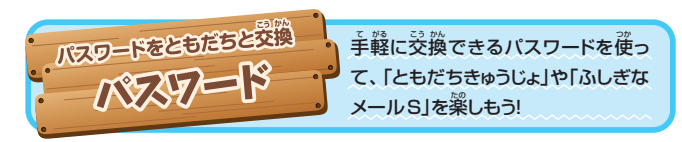

# ともだちきゅうじょ

「たすけてメール」や「ふっかつメール」などを送るとき、「どのほうほうでたすけて(ふっかつ/おれいの) メールをおくりますか?」という質問に「パスワード」と 答えると、54文字のパスワードが表示されるよ。これを相手に伝えておき、対応するメールを受け取ると きに「パスワード」と答え、伝えられたパスワードを覚

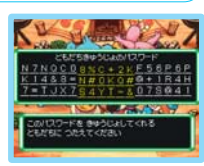

労すれば、「たすけてメール」や「ふっかつメール」などのやりとりができるんだ。 ただし、「ふっかつメール」ではお莇けポケモンが登れないから覺えておこう。

# 🔵 ふしぎなメール S ※ 「茎の雑雑酸」筒土でのみ麺べます

「ほりゅう」単の「いらい」や、ギルドの地下1階にある 「いらいけいじばん」や「おたずねものポスター」で 「いらいしょうさい」を見ると「ふしぎなメールS」用 のパスワードが書かれているんだ。トップメニューで 「ふしぎなメールS」→「ふしぎなメールSをうけと る」→「パスワード、マシレー

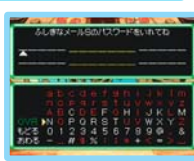

ワードの入力画面が表示されるので、チェックしておいたパスワードを入力しよう。 すると、その「いらい」を受けられるよ。 ※「語の操辞職」「簡の操辞職」でにで使いただけません。

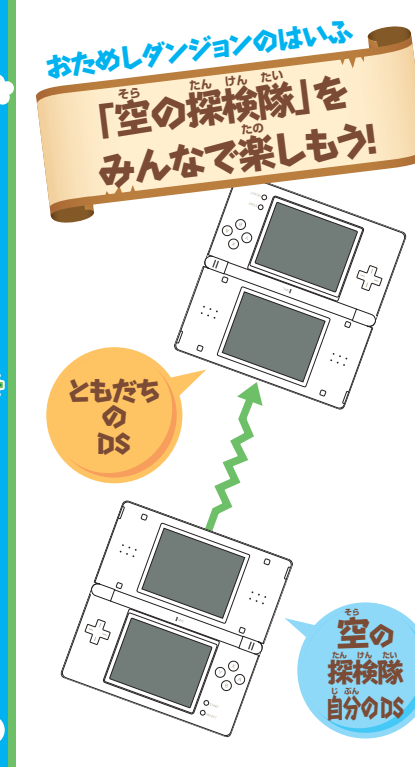

「ポケモン常恵議のダンジョン 空の操検隊」を持っていないと もだちに、おためしダンジョン をあげよう! プレイの芳芸を 教えて、みんなで業しんでね。 ダウンロードプレイの芳芸は P.37を見てね。

#### 【あげる人】

- トップメニュー→「そのた」→
   「おためしダンジョンのはいふ」
   を選ぼう。
- 2.ともだちの通信準備ができたら 「はい」を選んでね。

#### 【もらう<sup>次</sup>】

- 1.DSメニュー 画 箇 にある「DSダ ウンロードプレイ」のパネルを 選択しよう。
- 2.おためしダンジョンが3つ義売 されるので、好きなものをダウ ンロードしてね。
- ※登け載ったおためしダンジョンはス リーブモードの状態では消えません が、DS本体の電源をOFFにすると 消えてしまいます。

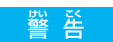

住装壁のゲームやソフトの複製は違差であり、菌肉および外菌の著作権差によって厳重に禁じられ ています。違反は罰せられますのでご注意ください。なお、この警告は、私筋使用を首約とする著作

はんほうしょう けん り きまた 権法上の権利を妨げるものではありません。また、この取扱説明書も国内および外国の著作権法で保護されています。

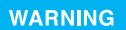

Copying of any Nintendo software or manual is illegal and is strictly prohibited by copyright laws of Japan and any other countries as

well as international laws. Please note that violators will be prosecuted. This warning does not interfere with your rights for personal use under copyright laws.

#### になたとう。またに、 任天堂の許諾がない装置を使用した場合、このゲームはプレイできない可能性があります。

FOR SALE AND USE IN JAPAN ONLY. COMMERCIAL USE, UNAUTHORIZED COPY AND RENTAL PROHIBITED. 本語は百本菌粉だけの酸売および使用とし、また商業首約の使用や無節複製および資資は禁止されています。

# バックアップ機能に関するご注意

- ロ このDSカードには、ゲームの成績や途中経過をセーブ(記録)しておくバックアップ機能がついています。
- D むやみに産卵をON/OFFする、産卵ランプが点灯したままDSカードを抜き楽しす る、操作の扱り、増子部の汚れなどの原因によってデータが消えてしまった場合、優 先はできません。ご予承ください。
- ロ セーブデータを改善する装置の使用は、ケームを正常に進められなくなったり、セーブデータが壊れたり消えたりする原因となりますので、絶対におやめください。万一 このような装置を使用してセーブデータを改通された場合には、改善する前の状態 に復元することはできませんので、十分にご注意ください。
- ロ 王虎のデータ消え以外が施設でセーブできなくなった場合は、住笑量(お客様ご箱 創業口川にお願い者わせください。
- ひんしっ はんぜん きしい たいちという せいそうにつ はんせん きついう ロ 品質には万全を期しておりますが、万一当社の製造しの原因による不良があった ばあい、したのん とりかいた いた いかい 埋き ようしの 場合は、新品とお取替え致します。それ以外の責はご容赦ください。

#### POKÉMON FUSHIGI NO DUNGEON

NINTENDRDS・ニンテンドーDSは任天堂の登録商標です。

ポケモンは任天堂・クリーチャーズ・ゲームフリークの登録商標です。Trademarks registered in Japan.

「不思議のダンジョン」はチュンソフトの登録商標です。日本商標登録 第4247490号

ニンテンドーWi-Fiコネクション・Nintendo Wi-Fi Connectionは任天堂の商標です。

意匠登録第1259804号、第1260043号

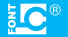

● 本製品には、一部の文字を除きシャーフ株式会社のLCフォントを使用しております。LCFONT、エルシーフォント およびLCロゴマークはシャープ株式会社の商壇です。

本ソフトウェアでは、フォントワークス株式会社のフォントをもとにソフトウェアデザインに合わせたフォントを作成、使用して います。フォントワークスの社名、フォントワークス、Fontworks、フォントの名称は、フォントワークス株式会社の商標または 登録商標です。

落丁・乱丁の場合は、お取り替えいたします。

禁無断転載